# **UCS IPv6 Management Configuration Example**

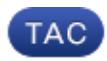

Document ID: 118784

Contributed by Padmanabhan Ramaswamy and Shankar Prasath, Cisco TAC Engineers. Mar 06, 2015

# Contents

Introduction **Prerequisites** Requirements Components Used **Background Information** Configure **FI** Configuration Access the UCSM Via IPv6 CIMC Over IPv6 Launch the KVM Console and Other Services Verifv Verify the IPv6 Address Assignment for the FIs Test Basic Network Connectivity Verify the IPv6 Address Assignment for the CIMC Trace the CIMC Inband Connection Path for Blade Servers Trace the CIMC Inband Connection Path for Rack Servers Troubleshoot **Frequently Asked Questions (FAQs)** Can I use IPv6 Private Unicast addresses for the management port? Does UCS support Stateless Address Autoconfiguration (SLAAC)? Can I use IPv6 for iSCSI initiators when I use iSCSI boot? What happens when the UCSM is downgraded from UCS Version 2.2 or later to UCS Version 2.1 or earlier? What happens when the FI is downgraded from UCS Version 2.2 or later to UCS Version 2.1 or earlier? What happens when the CIMC uses UCS Version 2.1 or earlier? What happens when the CIMC is downgraded from UCS Version 2.2 or later to UCS Version 2.1 or earlier? Are there any reserved prefixes that cannot be used for IPv6 addresses? Are there any reserved VLANs that cannot be used for Inband management? **Related Information** 

# Introduction

This document describes how to configure the Cisco Unified Computing System (UCS) management end–points with IPv6 addresses.

# Prerequisites

## Requirements

Cisco recommends that you have knowledge of these topics:

- Cisco UCS Manager (UCSM)
- Cisco Integrated Management Controller (CIMC)
- Familiarity with IPv6

## **Components Used**

The information in this document is based on these software and hardware versions:

- Cisco UCS B Series
- Cisco UCSM Version 2.2(3a)
- Cisco UCS M3 Series Blade Servers

The information in this document was created from the devices in a specific lab environment. All of the devices used in this document started with a cleared (default) configuration. If your network is live, make sure that you understand the potential impact of any command.

# **Background Information**

IPv6 management support on the UCS was introduced in UCS Version 2.2. Both the 6100 and 6200 Series Fabric Interconnects (FIs) can have an IPv6 address for the management port apart from their IPv4 addresses. In addition to this, the CIMC address for the M3 servers can have IPv6 addresses. This is available when you choose the Inband access method.

IPv6 can be used by external clients in order to access UCS services such as:

- HTTP/HTTPS
- Secure Shell (SSH)
- Telnet
- Simple Network Management Protocol (SNMP)
- Cisco Interaction Manager (CIM)
- Web Service Management (WS-Management)
- Flash Policy Server

With the UCS as a client, IPv6 can be used in order to access various categories of services such as:

- Network Services Domain Name System (DNS), SNMP, and Network Time Protocol (NTP)
- Authentication services Lightweight Directory Access Protocol (LDAP), TACACS, and RADIUS
- File transfer services SSH, FTP, SSH File Transfer Protocol (SFTP), and TFTP
- Other services Syslog, Callhome, Network File System (NFS) client, and vCenter agent

## Configure

This section describes how to configure the Cisco UCSM end-points with IPv6 addresses

*Note*: Use the Command Lookup Tool (registered customers only) in order to obtain more information on the commands used in this section.

## **FI** Configuration

During initial setup, you can configure the management interface with either an IPv4 or an IPv6 address. If it is configured with an IPv6 address, then you must manually add an IPv4 address for the management interface after the initial setup via the UCSM CLI or GUI.

This example shows the steps that are completed in order to configure an IPv6 address for the management port during initial setup:

```
Enter the configuration method. (console/gui) ? console
Enter the setup mode; setup newly or restore from backup. (setup/restore) ? setup
You have chosen to setup a new Fabric interconnect. Continue? (y/n): y
Enforce strong password? (y/n) [y]: n
Enter the password for "admin":
Confirm the password for "admin":
Is this Fabric interconnect part of a cluster(select 'no' for standalone)?
(yes/no) [n]: n
Fabric interconnect will be in stand alone mode
Enter the system name: ucs-ipv6
Physical Switch Mgmt0 IP address : 2014::10:76:78:107
Physical Switch Mgmt0 IPv6 prefix : 64
IPv6 address of the default gateway : 2014::10:76:78:1
```

IPv6 addresses can be added to a setup that has only IPv4 addresses, and the current IPv6 addresses can be changed as well. These options are available from both the UCSM GUI and the CLI.

| General Policy Backup & Export  |                                                                                                    |
|---------------------------------|----------------------------------------------------------------------------------------------------|
| Actions                         | A Management Interfaces                                                                                                  |
| A Management Interfaces         | Management Interfaces Management Interfaces Monitoring Policy                                                            |
| A Backup Configuration          | Virtual IP                                                                                                    |
| 👬 Import Configuration          | IPv4 Address: 10.76.78.106                                                                                               |
| 👬 Create and Download Tech Supp | IPv6 Address: 2014::10:76:78:106                                                                                         |
|                                 | Domain Name:                                                                                                    |
|                                 | Name: BGL-6248-F1                                                                                                    |
|                                 | System Owner:                                                                                                    |
|                                 | System Site:                                                                                                    |
|                                 | System Description:                                                                                                    |
|                                 | Mode: Cluster                                                                                                    |
|                                 | Fabric Interconnect A<br>IPv4 IPv6<br>IP Address: 2014::10:76:78:107<br>Prefix: 64<br>Default Gateway: 2014::10:76:78:1  |
|                                 | Fabric Interconnect B<br>IPv4 IPv6<br>IP Address: 2014::10:76:78:108<br>Prefix: 64<br>Default Gateway: 2014::10:76:78:1] |

This example shows the steps that are completed from the UCSM GUI:

This example shows the steps that are completed from the UCSM CLI:

```
FI-A /fabric-interconnect/ipv6-config # set out-of-band ipv6 2014::10:76:78:107
FI-A /fabric-interconnect/ipv6-config* # set out-of-band ipv6-gw 2014::10:76:78:1
FI-A /fabric-interconnect/ipv6-config* # set out-of-band ipv6-prefix 64
FI-A* # scope fabric-interconnect b
FI-A /fabric-interconnect/ipv6-config* # set out-of-band ipv6 2014::10:76:78:108
FI-A /fabric-interconnect/ipv6-config* # set out-of-band ipv6 2014::10:76:78:108
FI-A /fabric-interconnect/ipv6-config* # set out-of-band ipv6-gw 2014::10:76:78:108
FI-A /fabric-interconnect/ipv6-config* # set out-of-band ipv6-gw 2014::10:76:78:108
FI-A /fabric-interconnect/ipv6-config* # set out-of-band ipv6-gw 2014::10:76:78:108
FI-A /fabric-interconnect/ipv6-config* # set out-of-band ipv6-gw 2014::10:76:78:108
FI-A /fabric-interconnect/ipv6-config* # set out-of-band ipv6-gw 2014::10:76:78:108
FI-A /fabric-interconnect/ipv6-config* # set out-of-band ipv6-gw 2014::10:76:78:108
FI-A /fabric-interconnect/ipv6-config* # set out-of-band ipv6-gw 2014::10:76:78:108
FI-A /fabric-interconnect/ipv6-config* # set out-of-band ipv6-gw 2014::10:76:78:108
FI-A /fabric-interconnect/ipv6-config* # set out-of-band ipv6-prefix 64
FI-A* # scope system
FI-A /system* # set virtual-ip ipv6 2014::10:76:78:106
FI-A* # commit-buffer
```

*Note*: The configuration is not effective until the *commit–buffer* command is entered. Cisco recommends that you make all of the needed changes before you enter this command.

## Access the UCSM Via IPv6

You can access the UCSM GUI and the CLI with the use of the assigned IPv6 addresses:

| Firefox 🔻          |                                |                                        |        |                        |     | - 🗆 🗵 |
|--------------------|--------------------------------|----------------------------------------|--------|------------------------|-----|-------|
| 🞎 Osco UCS Manager |                                | +                                      |        |                        |     | ~     |
| د 2014             | 4::10:76:70:106]               |                                        |        | 습 - 연 🚷 - Goode        | ۶ 🕈 |       |
|                    | Cisco U<br>Single point device | nified Comp<br>te management for Cisco | outing | g System (UCS) Manager |     |       |
|                    | Laun                           | ich UCS Manager                        |        | Launch KVM Manager     |     |       |
|                    | Requires Java Runtim           | e Environment 1.6 or higher            |        |                        |     |       |

*Note*: Most browsers require that the IPv6 address be entered within square brackets, such as [2014::10:76:78:106].

## **CIMC Over IPv6**

This section describes the Inband management of the CIMC.

Prior to UCS Version 2.2, the CIMC access was through the Out of Band management port of the UCS FI. The CIMC can have two different IP addresses up until UCS Version 2.2:

- An IPv4 address that is assigned from the Equipment tab This address sticks to the server hardware itself and does not change, irrespective of the service profile association.
- An IPv4 address that is assigned from the Servers tab This address sticks to the service profile and moves with the service profile.

UCS Version 2.2 also enabled Inband access of the CIMC for M3 servers. Both IPv4 and IPv6 addresses can be used for Inband access, so the CIMC can have up to six different addresses from UCS Version 2.2:

|           | Out of Band | Inband     |
|-----------|-------------|------------|
| Equipment | IPv4        | IPv4, IPv6 |
| Servers   | IPv4        | IPv4, IPv6 |

*Tip*: Refer the CIMC Inband Access on UCS–B Series Blades Configuration Example Cisco document for more information about Inband access and configuration.

This example describes the steps that are completed in order to configure Inband IPv6 addresses for the CIMC via the Equipment tab of the UCSM GUI:

1. Navigate to *LAN > VLAN Groups* and create a VLAN group with the list of VLANs that will be used for Inband management:

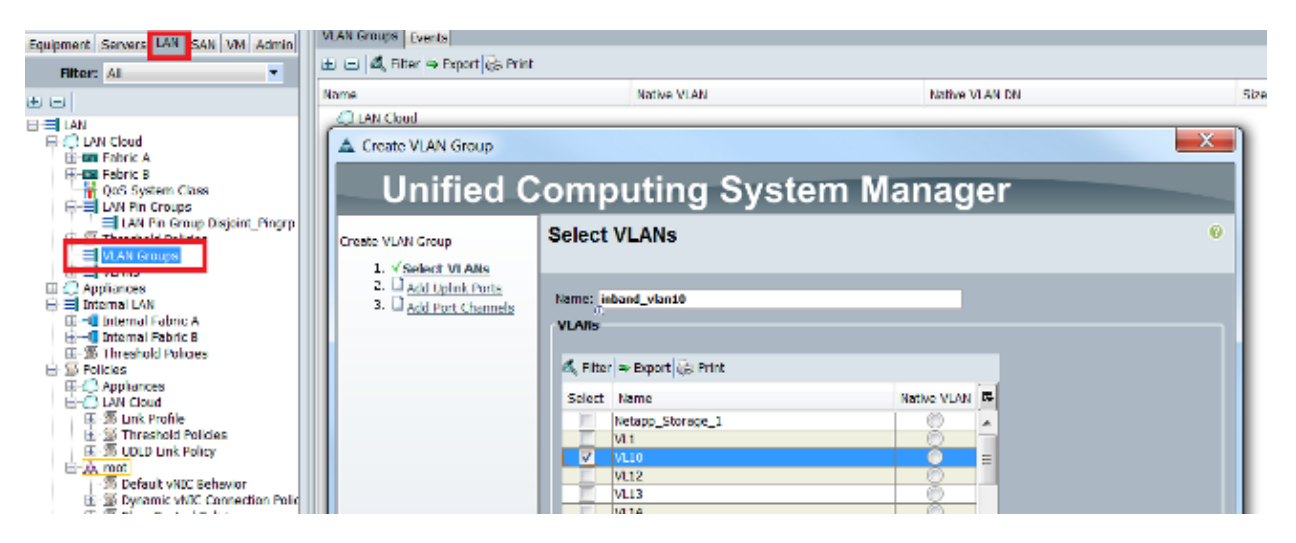

2. Navigate to *LAN > Global Policies > Inband Profile* and select the VLAN group in order to associate it to the Inband Profile:

| LAN Uplinks VLANs Server Links MAC Identity Assignment         | IP Identity Assignment | QoS | Global Policies | Faults | Events | FSM |
|----------------------------------------------------------------|------------------------|-----|-----------------|--------|--------|-----|
| MAC Address Table Aging Aging Time: Never O Mode Default other |                        |     |                 |        |        |     |
| VLAN Port Count                                                |                        |     |                 |        |        |     |
| VLAN Port Count Optimization C Enabled O Disabled              |                        |     |                 |        |        |     |
| Org Permissions                                                |                        |     |                 |        |        |     |
| Org Permissions: C Enabled O Disabled                          |                        |     |                 |        |        |     |
| Inband Profile                                                 |                        |     |                 |        |        |     |
| Inband VLAN Group: Inband_vlan10                               |                        |     |                 |        |        |     |
| Network: <not set=""></not>                                    |                        |     |                 |        |        |     |
| IP Pool Name: <u><not set=""></not></u> ▼                      |                        |     |                 |        |        |     |

3. Navigate to the server from the Equipment tab, click *Inventory* > *CIMC* > *Change Inband Management IP*, associate a VLAN from the group to the CIMC, and assign an IPv6 address:

| Equipment Servers LAN SAN VM Admin | Genera Inventory V rtual Machines Installed F |  |  |
|------------------------------------|-----------------------------------------------|--|--|
| Filter: All                        | Mother poard CIMC CPUs Memory Adapters        |  |  |
|                                    | Actions                                       |  |  |
| 🖃 🖥 Equipment                      | 📥 Update Firmware                             |  |  |
| ⊖ 🗐 Chassis<br>⊖ 🗐 Chassis 1       | Activate Firmware                             |  |  |
| ⊕  Fans<br>⊕  IO Modules           | Modify Outband Static Management IP           |  |  |
| 🕀 📴 PSUs                           | Use Outband Pooled Management IP              |  |  |
| Servers                            | Change Inband Management IP                   |  |  |
| ⊞ ⇔ Server 3<br>⊕ ⇔ Server 4       | III Delete Inband Configuration               |  |  |
| 🕀 🥪 Server 5                       |                                               |  |  |

4. Choose a VLAN from the Network drop down list, click *Inband IPv6*, and assign an IPv6 address. The next image shows the static assignment method.

*Note*: The address can either be static or from an IPv6 pool, which you can create under *LAN* > *Pools* > *IP Pools*.

| 🔺 Ch | ange Management IP Address                                      | X  |
|------|-----------------------------------------------------------------|----|
| Cha  | inge Management IP Address                                      | 0  |
|      |                                                                 |    |
|      |                                                                 |    |
|      | Network: VL10                                                   |    |
|      | Inband IPv4 Inband IPv6                                         | -1 |
|      |                                                                 |    |
|      | Management IP Address Policy: Static                            |    |
|      | IP Address: 2014::10:76:78:141                                  |    |
|      | Prefix: 64                                                      |    |
|      | Default Gateway: 2014::10:76:78:1                               |    |
|      | Primary DNS: ::                                                 |    |
|      | Secondary DNS: ::                                               |    |
|      | Click <u>here</u> to determine if this IP address is available. |    |
|      | Create IP Pool                                                  |    |
|      |                                                                 |    |
|      |                                                                 |    |

The same procedure is used when you assign the IPv6 address from the Servers tab. The next example shows the steps that are completed in order to configure an Inband IPv6 address for the CIMC from the Equipment

tab via the UCSM CLI:

*Note*: In this example, the Inband VLAN is *VL10* and the static method is used in order to assign the IPv6 address.

```
FI-A# scope server 1/1
FI-A /chassis/server # scope cimc
FI-A /chassis/server/cimc # create mgmt-iface in-band
FI-A /chassis/server/cimc/mgmt-iface* # create mgmt-vlan
FI-A /chassis/server/cimc/mgmt-iface/mgmt-vlan* # set network-name VL10
FI-A /chassis/server/cimc/mgmt-iface/mgmt-vlan* # create ext-static-ip6
FI-A /chassis/server/cimc/mgmt-iface/mgmt-vlan/ext-static-ip6* # set addr
2014::10:76:78:141
FI-A /chassis/server/cimc/mgmt-iface/mgmt-vlan/ext-static-ip6* # set default-gw
2014::10:76:78:1
FI-A /chassis/server/cimc/mgmt-iface/mgmt-vlan/ext-static-ip6* # set default-gw
```

### Launch the KVM Console and Other Services

The CIMC address is used for services such as Keyboard, Video, and Mouse (KVM), vMedia, Intelligent Platform Management Interface (IPMI), and Serial over LAN (SoL). These services are available for both the Inband and Out of Band addresses.

When you launch the KVM console, click the >> symbol next to the KVM Console option in order to view the various addresses available for access to the KVM console:

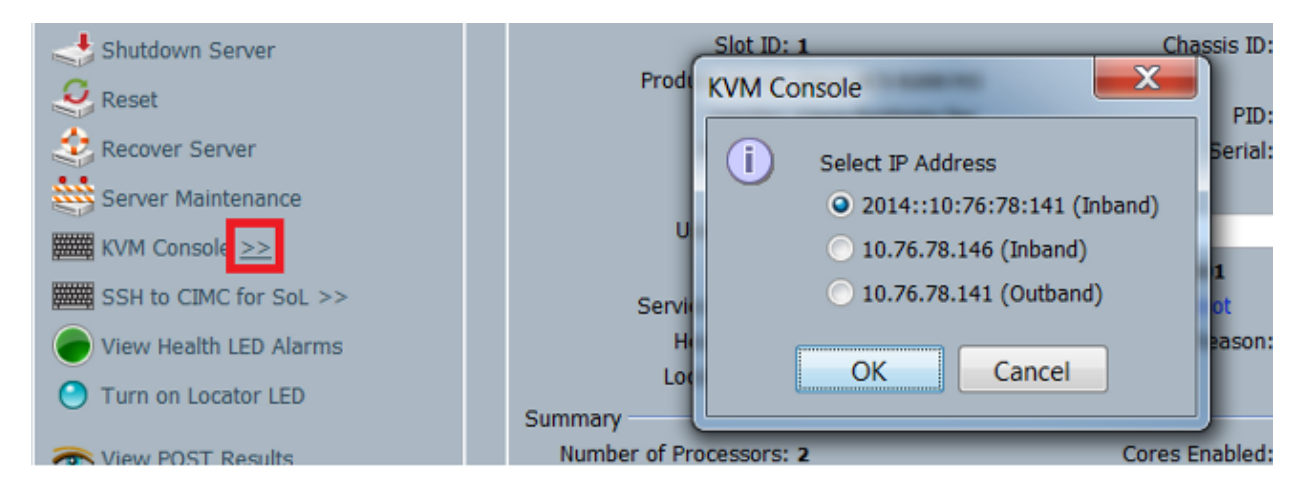

The same option is available from the KVM launcher:

| cisco UCS - KVM Launch M | anager    |                  |                   |                  |            |
|--------------------------|-----------|------------------|-------------------|------------------|------------|
| Service Profiles         |           |                  |                   |                  |            |
| Name                     | Latername | Assignment State | Association State | Seiver .         | Laundi KVM |
| a station                |           | assigned         | associated        | systems - Made-1 | Bland *    |

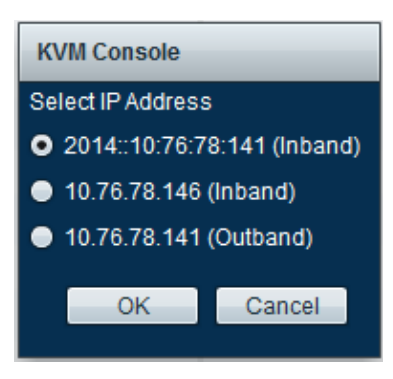

The addresses that are assigned to the Service Profile take precedence over the addresses that are assigned to the server hardware via the Equipment tab.

The IPv6 address is the default address that is chosen for a launch of the KVM console, so when you click on the KVM console, it uses this address. The KVM launch fails if this IPv6 address is not reachable. In order to choose the other addresses, click the >> symbol next to the KVM Console option, as mentioned above.

The UCS Version 2.2 introduced direct KVM access as well. However, this feature is available only for Out of Band management. The IPv6 addresses cannot be used here, as Out of Band uses only IPv4 addresses.

# Verify

This section describes how to verify that your configuration works properly.

## Verify the IPv6 Address Assignment for the FIs

This example shows how to verify the IPv6 address assignment for the FIs from the UCSM GUI:

| General | Policy Backup & Export                                                                                 |                                                                                                    |                                        |
|---------|----------------------------------------------------------------------------------------------------|----------------------------------------------------------------------------------------------------|----------------------------------------|
| Actia   | Management Interfaces<br>Backup Configuration<br>Import Configuration<br>Create and Download Tech Supp | Properties<br>System Name: BGL-6248-FI<br>Virtual IPv4 Address: 10.76.78.106<br>Virtual IPv6 Address: 2014:10:76:78:106<br>HA Configuration: Cluster<br>Fabric Interconnect Information<br>Fabric Interconnect A (primary)<br>Out-Of-Band Access<br>IPv4 IPv6<br>IP Address: 2014:10:76:78:107<br>Prefix: 64<br>Default Gateway: 2014:10:76:78:1 | In-Band Access<br>Admin State: Disable |
|         |                                                                                                    | Fabric Interconnect B (subordinate)<br>Out-Of-Band Access<br>IPv4 IPv6<br>IP Address: 2014::10:76:78:108<br>Prefix: 64<br>Default Gateway: 2014::10:76:78:1                                                                                                    | In-Band Access<br>Admin State: Disable |

This example shows how to verify the IPv6 address assignment for the FIs from the UCSM CLI:

FI-A(local-mgmt)# show mgmt-ip-debug ifconfig

eth0 Link encap:Ethernet HWaddr 54:7F:EE:65:81:A1
inet addr:10.76.78.107 Bcast:10.76.78.255 Mask:255.255.255.0
inet6 addr: 2014::10:76:78:106/64 Scope:Global
inet6 addr: 2014::10:76:78:107/64 Scope:Global
inet6 addr: fe80::567f:eeff:fe65:81a1/64 Scope:Link
UP BROADCAST RUNNING MULTICAST MTU:1500 Metric:1
RX packets:24775380 errors:0 dropped:0 overruns:0 frame:0
TX packets:14343153 errors:0 dropped:0 overruns:0 carrier:0
collisions:0 txqueuelen:1000

FI-B(local-mgmt)# show mgmt-ip-debug ifconfig

eth0 Link encap:Ethernet HWaddr 54:7F:EE:6F:71:81
inet addr:10.76.78.108 Bcast:10.76.78.255 Mask:255.255.255.0
inet6 addr: 2014::10:76:78:108/64 Scope:Global
inet6 addr: fe80::567f:eeff:fe6f:7181/64 Scope:Link
UP BROADCAST RUNNING MULTICAST MTU:1500 Metric:1
RX packets:18646548 errors:0 dropped:0 overruns:0 frame:0
TX packets:238825 errors:0 dropped:0 overruns:0 carrier:0
collisions:0 txqueuelen:1000
RX bytes:3206162748 (2.9 GiB) TX bytes:56366913 (53.7 MiB)

#### **Test Basic Network Connectivity**

This example shows how to perform basic network connectivity tests from the UCSM CLI:

```
56 data bytes
64 bytes from 2014::10:76:78:216: icmp_seq=1 ttl=64 time=1.92 ms
64 bytes from 2014::10:76:78:216: icmp_seq=2 ttl=64 time=0.262 ms
64 bytes from 2014::10:76:78:216: icmp_seq=3 ttl=64 time=0.260 ms
64 bytes from 2014::10:76:78:216: icmp_seq=4 ttl=64 time=0.222 ms
64 bytes from 2014::10:76:78:216: icmp_seq=5 ttl=64 time=0.196 ms
64 bytes from 2014::10:76:78:216: icmp_seq=5 ttl=64 time=0.231 ms
FI-A(local-mgmt)# traceroute6 2014::10:76:78:216
traceroute to 2014::10:76:78:216 (2014::10:76:78:216) from
2014::10:76:78:106, 30 hops max, 16 byte packets
1 2014::10:76:78:216 (2014::10:76:78:216) 0.244 ms * 0.253 ms
```

#### Verify the IPv6 Address Assignment for the CIMC

This example shows how to verify the IPv6 addresses that are assigned to the CIMC from the UCSM GUI:

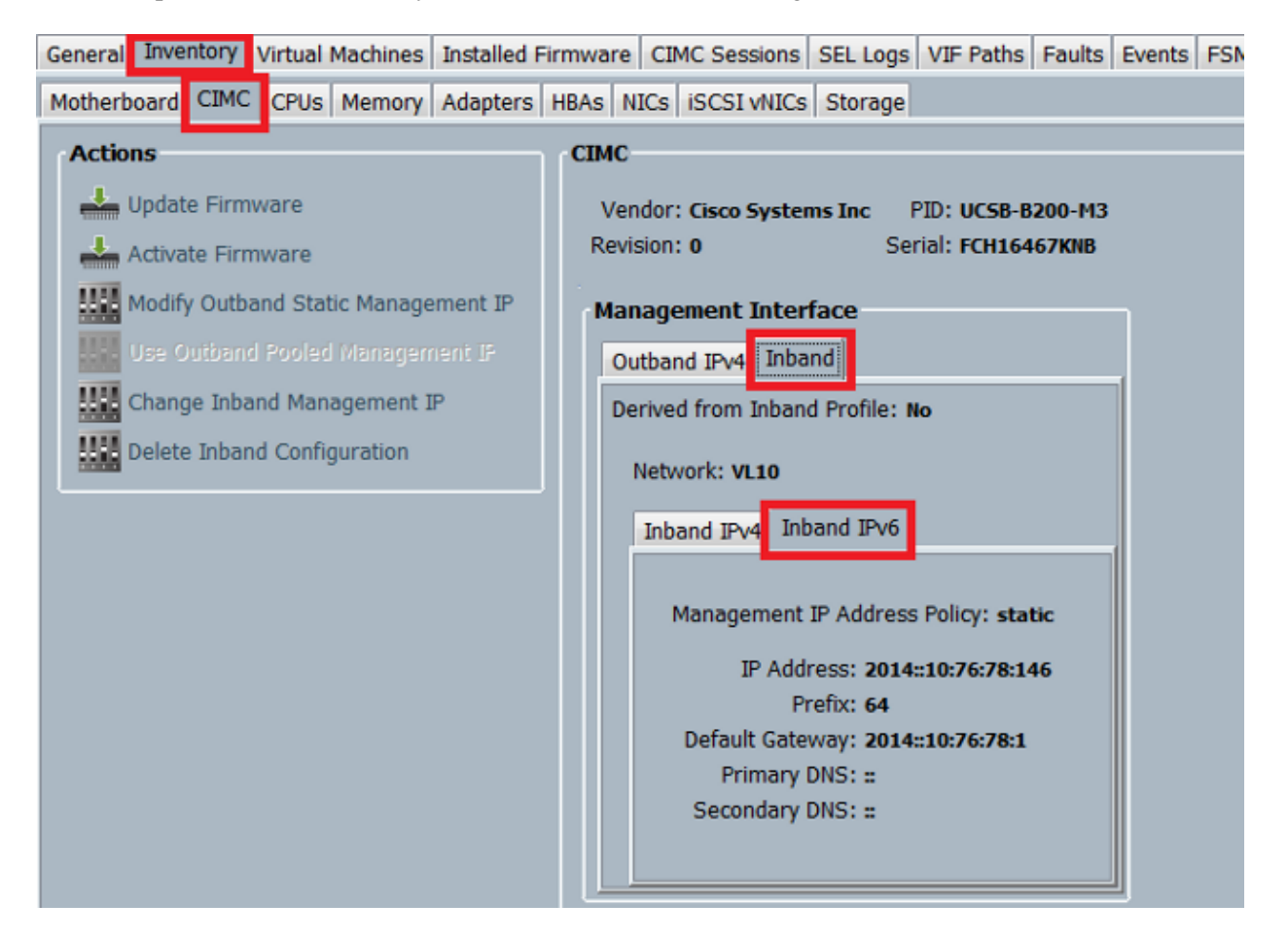

This example shows how to verify the IPv6 addresses that are assigned to the CIMC from the UCSM CLI:

```
FI-A# scope server 1/1
FI-A /chassis/server # scope cimc
FI-A /chassis/server/cimc # show mgmt-iface in-band detail expand
External Management Interface:
    Mode: In Band
    Ip V4 State: None
    Ip V6 State: Static
    Is Derived from Inband Profile: No
    External Management Virtual LAN:
        Network Name: VL10
        Id: 10
```

```
External Management Static IPv6:
IP Address: 2014::10:76:78:146
Default Gateway: 2014::10:76:78:1
Prefix: 64
Primary DNS IP: ::
Secondary DNS IP: ::
```

#### Trace the CIMC Inband Connection Path for Blade Servers

The next example shows how to trace the path for the CIMC Inband connection for the blade servers. The CIMC Inband interface should be mapped to the last Host Interfaces (HIF) port on the IOM that corresponds. The IO Module (IOM) is chosen based on the managing instance of the server.

From the UCSM GUI, navigate to *Equipment > Server > General > Connection Details*:

| Part Details           | 8 |
|------------------------|---|
| Connection Details     | 8 |
| Connection Path: A,B   |   |
| Connection Status: A,B |   |
| Managing Instance: B   |   |
|                        |   |
| Boot Order Details     | 8 |

You can also verify via the UCSM CLI as well:

Note: For this example, the managing instance is FIA.

```
FI-A# scope server 1/1
FI-A /chassis/server # show detail
Server:
    Slot: 1
    <snip>
    Conn Path: A,B
    Conn Status: A,B
    Managing Instance: A
```

FI-A(nxos)# show fex 1 detail

As shown, *Eth1/1/33* is pinned to the uplink port *Eth1/19*, which is used for the Inband connection.

```
Fex Port State Fabric Port
     Eth1/1/1 Up Eth1/17
                   Eth1/17
     Eth1/1/2 Up
     Eth1/1/3 Up Eth1/17
     Eth1/1/4 Up Eth1/17
     Eth1/1/5 Down
                    None
     Eth1/1/6 Down
                      None
                    None
     Eth1/1/7 Down
     Eth1/1/8 Down
                      None
     Eth1/1/9 Up Eth1/19
    Eth1/1/10 Down
                    None
                    None
    Eth1/1/11 Down
    Eth1/1/12 Down
                      None
    Eth1/1/13 Up Eth1/20
Eth1/1/14 Down None
```

| Eth1/1/15 | Down | None    |
|-----------|------|---------|
| Eth1/1/16 | Down | None    |
| Eth1/1/17 | Up   | Eth1/17 |
| Eth1/1/18 | Down | None    |
| Eth1/1/19 | Down | None    |
| Eth1/1/20 | Down | None    |
| Eth1/1/21 | Up   | Eth1/18 |
| Eth1/1/22 | Up   | Eth1/18 |
| Eth1/1/23 | Up   | Eth1/18 |
| Eth1/1/24 | Up   | Eth1/18 |
| Eth1/1/25 | Down | None    |
| Eth1/1/26 | Down | None    |
| Eth1/1/27 | Down | None    |
| Eth1/1/28 | Down | None    |
| Eth1/1/29 | Down | Eth1/20 |
| Eth1/1/30 | Down | Eth1/20 |
| Eth1/1/31 | Down | Eth1/20 |
| Eth1/1/32 | Down | Eth1/20 |
| Eth1/1/33 | Up   | Eth1/19 |

The running configuration now adds the Inband VLAN, which is VLAN 10 in this example.

```
FI-A(nxos)# show run int eth1/1/33
interface Ethernet1/1/33
 no pinning server sticky
 switchport mode trunk
 switchport trunk native vlan 4044
 switchport trunk allowed vlan 10,4044
 no shutdown
FI-A(nxos)# show mac address-table vlan 10
Legend:
      * - primary entry, G - Gateway MAC, (R) - Routed MAC, O - Overlay MAC
     age - seconds since last seen, + - primary entry using vPC Peer-Link
  VLAN MAC Address Type age Secure NTFY Ports/SWID.SSID.LID
* 10
       e02f.6d9a.9e71 dynamic 0
                                       F F Eth1/1/33
```

#### **Trace the CIMC Inband Connection Path for Rack Servers**

This example shows how to trace the CIMC Inband connection path for the rack servers. The CIMC interface should be mapped to a Vethernet interface, which is mapped to the Fabric Extender (FEX) port to which the server is connected. If the server connects to two different FEX modules in an High Availability (HA) setup, the managing instance must be checked in order to determine the path.

From the UCSM GUI, navigate to *Equipment > Rack-mounts > Server > General > Connection Details*:

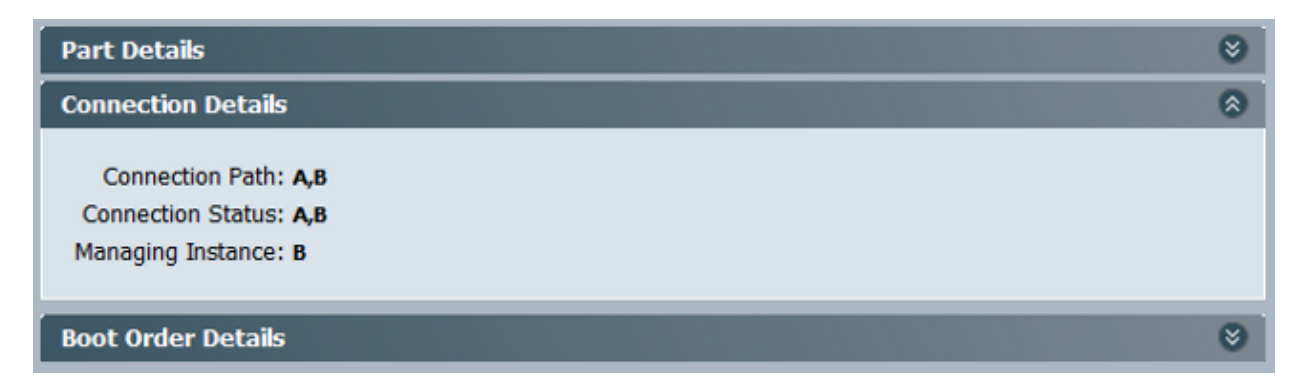

You can also verify via the UCSM CLI as well:

FI-A# scope server 1 FI-A /server # show detail

Server: Conn Path: A,B Conn Status: A,B Managing Instance: B

As shown, *Eth2/1/4* on the FEX is connected to the rack server.

| <pre>FI-B(nxos)# sho</pre> | w fex | 2 det | ail        |
|----------------------------|-------|-------|------------|
| Fex Port                   | St    | ate F | abric Port |
| Eth2/1                     | /1 D  | own   | None       |
| Eth2/1                     | /2 D  | own   | None       |
| Eth2/1                     | /3 D  | own   | None       |
| Eth2/1                     | /4    | Up    | Po1154     |
| Eth2/1                     | /5 D  | own   | None       |
| Eth2/1                     | /6 D  | own   | None       |
| Eth2/1                     | /7 D  | own   | None       |
| Eth2/1                     | /8 D  | own   | None       |
| Eth2/1                     | /9 D  | own   | None       |
| Eth2/1/                    | 10 D  | own   | None       |
| Eth2/1/                    | '11 D | own   | None       |
| Eth2/1/                    | '12 D | own   | None       |
| Eth2/1/                    | '13 D | own   | None       |
| Eth2/1/                    | '14 D | own   | None       |
| Eth2/1/                    | '15 D | own   | None       |
| Eth2/1/                    | '16 D | own   | None       |
| Eth2/1/                    | '17 D | own   | None       |
| Eth2/1/                    | '18 D | own   | None       |
| Eth2/1/                    | '19 D | own   | None       |
| Eth2/1/                    | 20 D  | own   | None       |
| Eth2/1/                    | '21 D | own   | None       |
| Eth2/1/                    | 22 D  | own   | None       |
| Eth2/1/                    | 23 D  | own   | None       |
| Eth2/1/                    | 24 D  | own   | None       |
| Eth2/1/                    | 25 D  | own   | None       |
| Eth2/1/                    | 26 D  | own   | None       |
| Eth2/1/                    | 27 D  | own   | None       |
| Eth2/1/                    | 28 D  | own   | None       |
| Eth2/1/                    | 29 D  | own   | None       |
| Eth2/1/                    | '30 D | own   | None       |
| Eth2/1/                    | '31 D | own   | None       |
| Eth2/1/                    | '32 D | own   | None       |

#### These Vethernet interfaces are mapped to Eth2/1/4:

*Note*: In this example, the CIMC interface is *Veth32769*.

FI-B(nxos)# show vifs interface ethernet 2/1/4
Interface MAX-VIFS VIFS
Eth2/1/4 60 Veth689, Veth32769,
FI-B(nxos)# show run int veth32769
interface Vethernet32769
inherit port-profile ucsm\_internal\_rackserver\_portprofile
no pinning server sticky
bind interface Ethernet2/1/4 channel 65535

As shown, Veth32769 is pinned to uplink port Eth1/17.

Border InterfaceStatusSIFsEth1/17Activesup-eth2Veth32769

# Troubleshoot

There is currently no specific troubleshooting information available for this configuration.

# **Frequently Asked Questions (FAQs)**

This section describes some FAQs and answers.

## Can I use IPv6 Private Unicast addresses for the management port?

No. Only Global Unicast addresses are supported.

## **Does UCS support Stateless Address Autoconfiguration (SLAAC)?**

No. Only static address assignment is supported for the FI management port.

### Can I use IPv6 for iSCSI initiators when I use iSCSI boot?

No. IPv6 is not supported for Internet Small Computer System Interface (iSCSI) initiator at this time.

# What happens when the UCSM is downgraded from UCS Version 2.2 or later to UCS Version 2.1 or earlier?

If the management ports of the FI or if the CIMC has an IPv6 address or an Inband configuration, then the downgrade fails with an error message.

# What happens when the FI is downgraded from UCS Version 2.2 or later to UCS Version 2.1 or earlier?

If the UCSM currently uses Version 2.2 or later, the FI downgrade completes successfully. The IPv6 configuration on the FI should continue to work.

### What happens when the CIMC uses UCS Version 2.1 or earlier?

If the UCSM uses Version 2.2 or later, the Inband or IPv6 configuration for the CIMC is allowed. However, this is not recognized and the CIMC continues to use the Out of Band IPv4 address.

# What happens when the CIMC is downgraded from UCS Version 2.2 or later to UCS Version 2.1 or earlier?

If the CIMC has an Inband or IPv6 configuration, the downgrade fails with an error message.

## Are there any reserved prefixes that cannot be used for IPv6 addresses?

Yes. Reserved prefix values are 0 and 128. Only 1 through 127 can be used.

# Are there any reserved VLANs that cannot be used for Inband management?

Yes. VLANs 1, 2, and 3 cannot be used along with the regular list of reserved VLANs (3968 to 4047).

# **Related Information**

- Cisco UCS Manager GUI Configuration Guide, Release 2.2
- Cisco UCS Manager CLI Configuration Guide, Release 2.2
- IPv6 Knowledge Base Portal
- CIMC Inband Access on UCS-B Series Blades Configuration Example
- Technical Support & Documentation Cisco Systems

Updated: Mar 06, 2015

Document ID: 118784